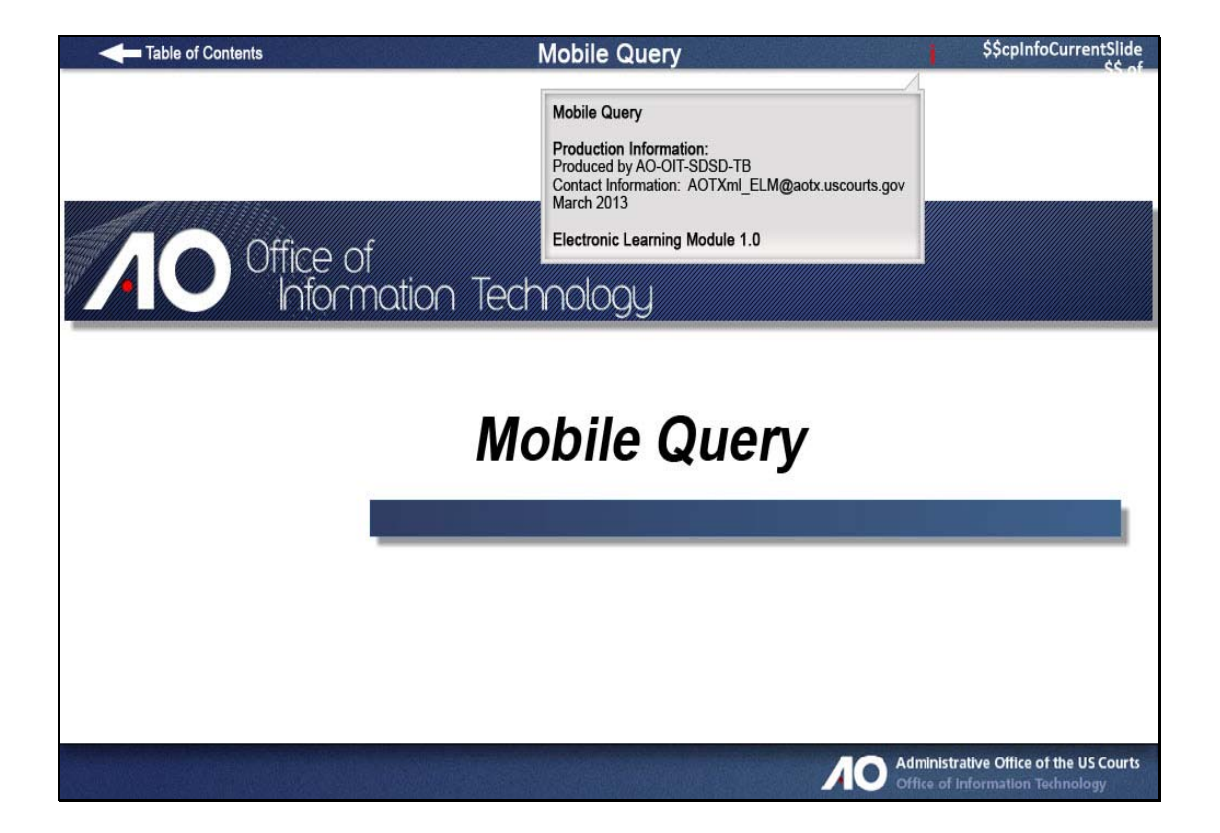

#### Slide 2 - Navigation

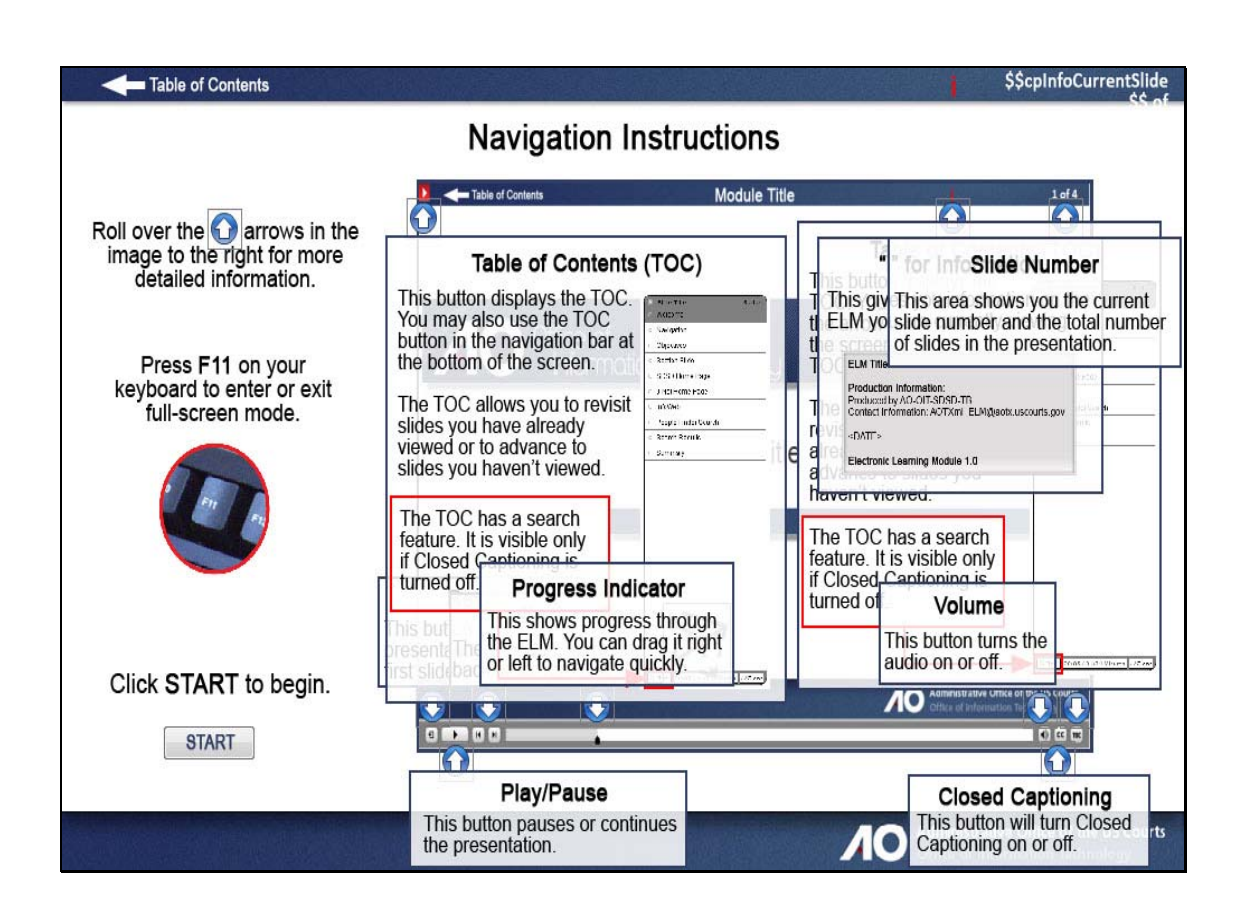

## Slide 3 - Objectives

| Table of Contents |                                                                                                    | \$\$cpInfoCurrentSlide                               |
|-------------------|----------------------------------------------------------------------------------------------------|------------------------------------------------------|
|                   | Objectives                                                                                                    |                                                      |
|                   | When you complete this module, you should be able to:                                                                                                    |                                                      |
|                   | <ul> <li>Describe the features and benefits of Mobile Query.</li> <li>Define a mobile device.</li> <li>Navigate within Mobile Query.</li> <li>Compare Mobile Query with standard CM/ECF Query.</li> </ul> |                                                      |
| Clic              | ck Continue.                                                                                                    |                                                      |
|                   | Continue<br>Click here.                                                                                                    |                                                      |
|                   |                                                                                                    | tive Office of the US Courts<br>formation Technology |

Slide 4 - Mobile Query Overview

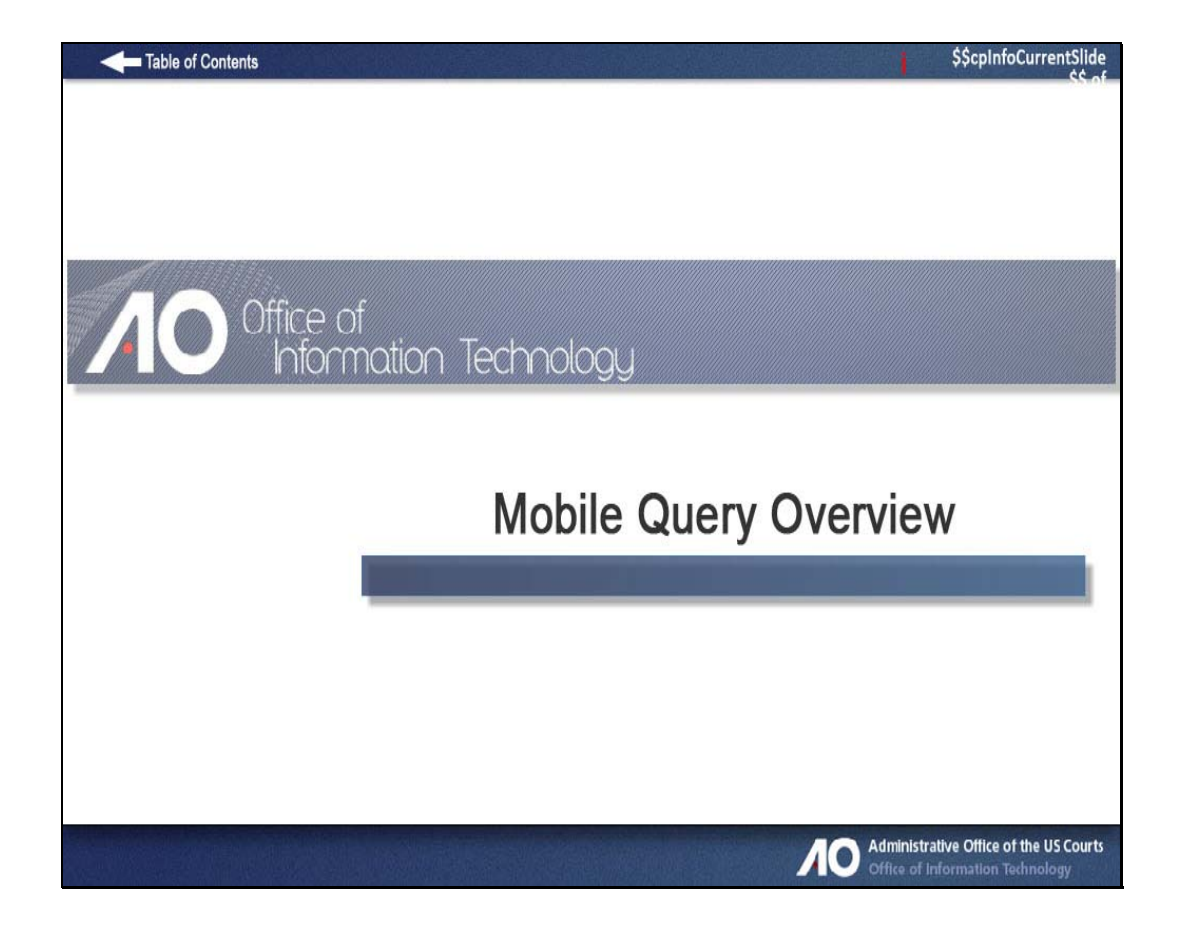

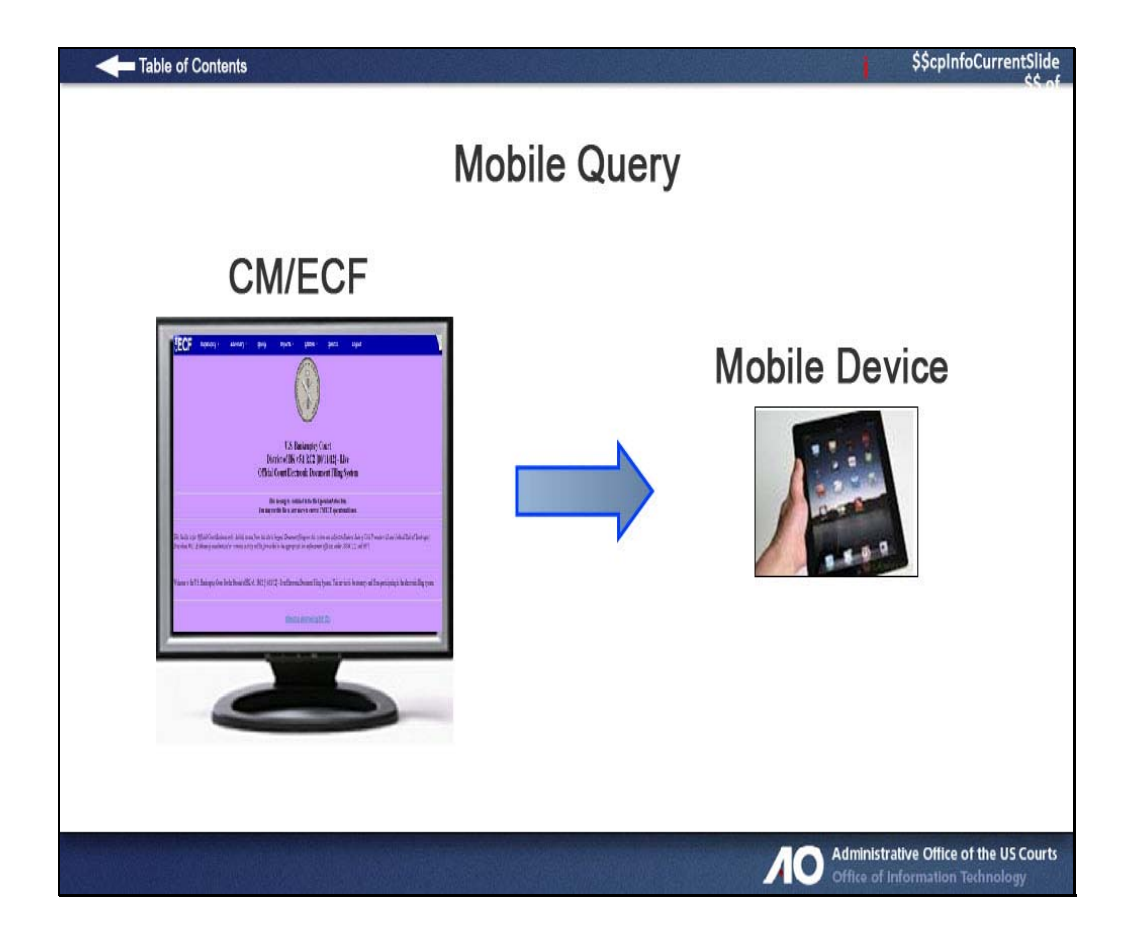

Release 5.1 introduces a new mobile query feature that streamlines the basic CM/ECF search when using portable devices.

This interface is reformatted for easier viewing and accessibility on smaller screens.

Other issues such as bandwidth or data transfer speed have also been addressed for more satisfactory results.

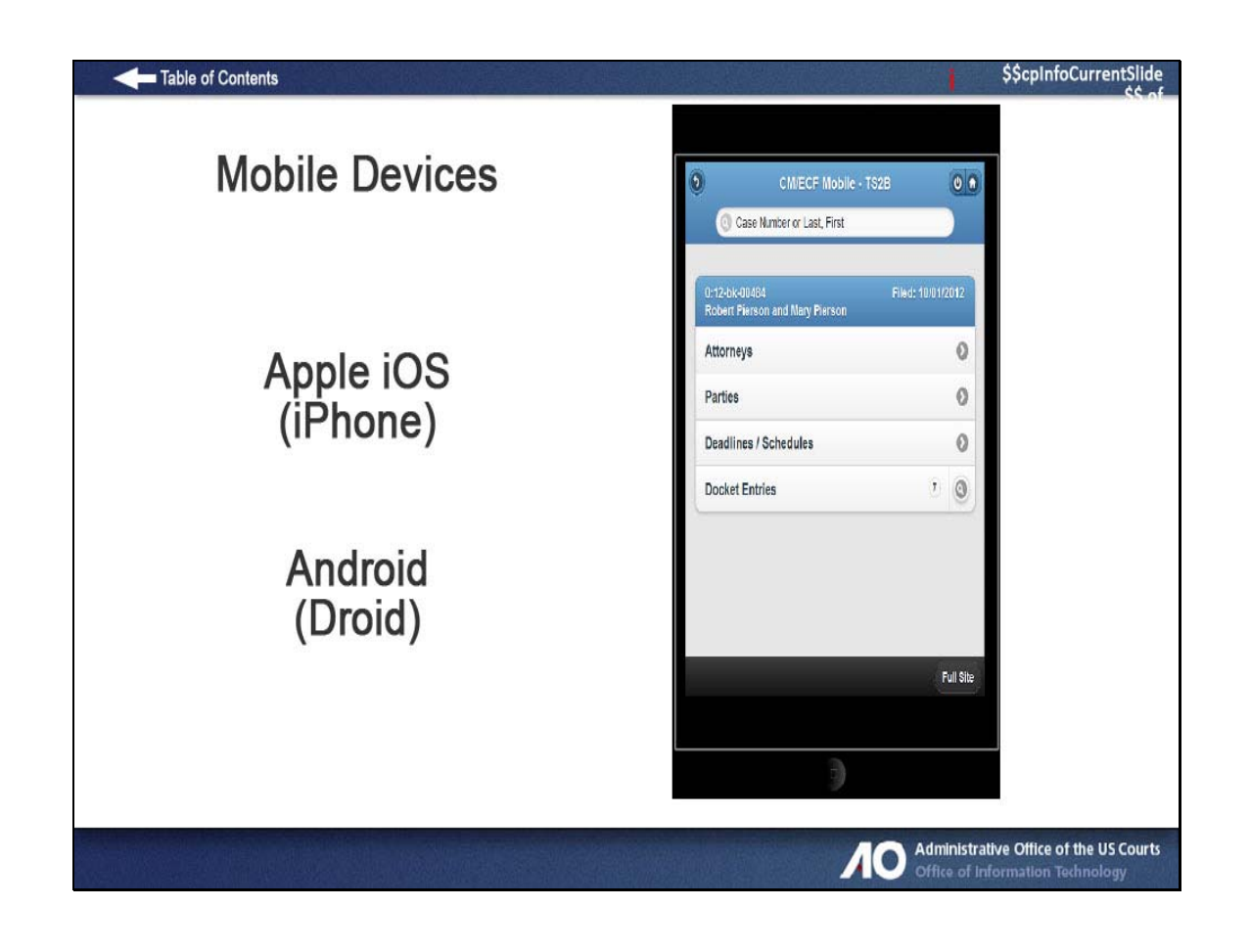

Mobile Query is compatible with smart phones such as the iPhone (Apple iOS), Droid (Android), Blackberries, and other PDAs that can access web applications.

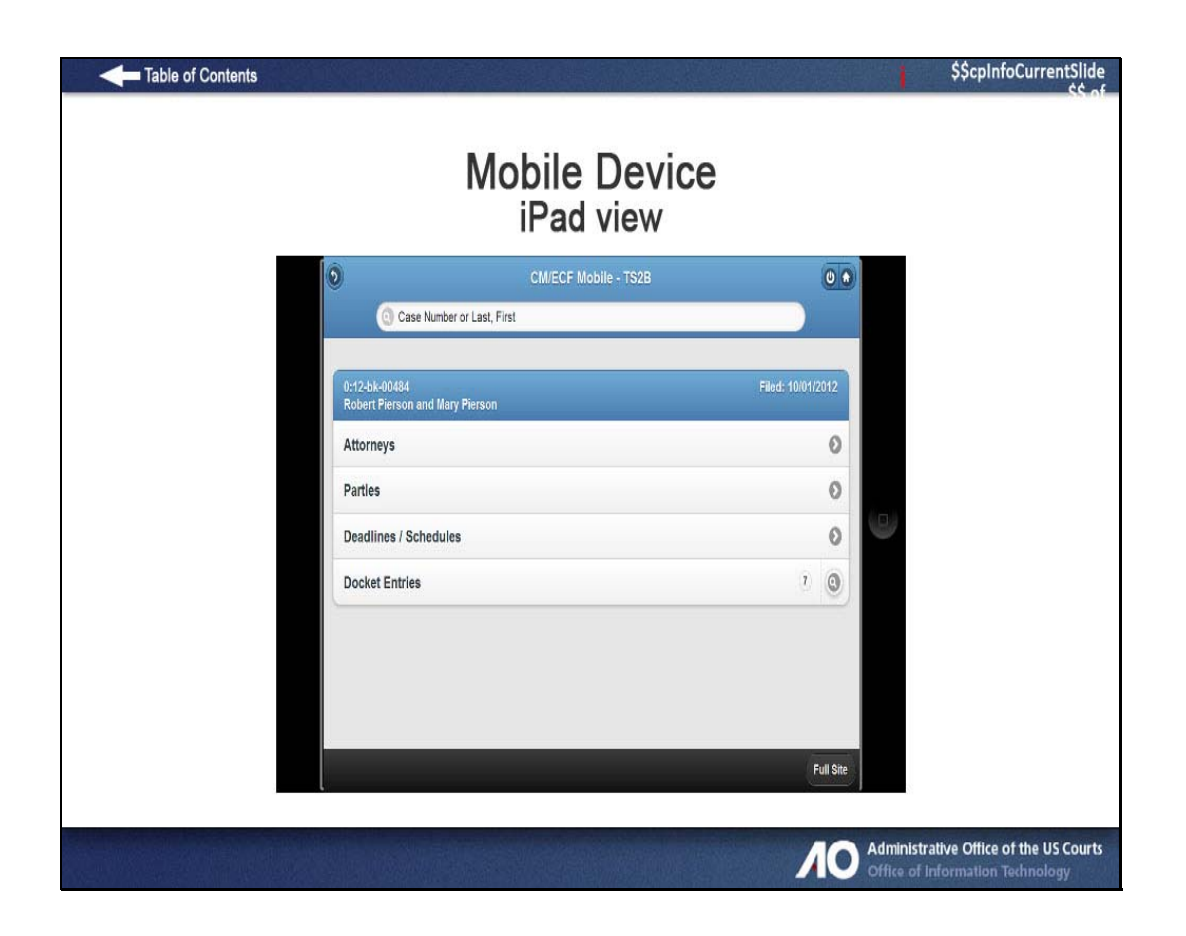

In mobile query, you will see a more attractive and effective interface for touch screen tablet computers such as the iPad.

Mobile Query is designed to work on any browser that can support basic HTML.

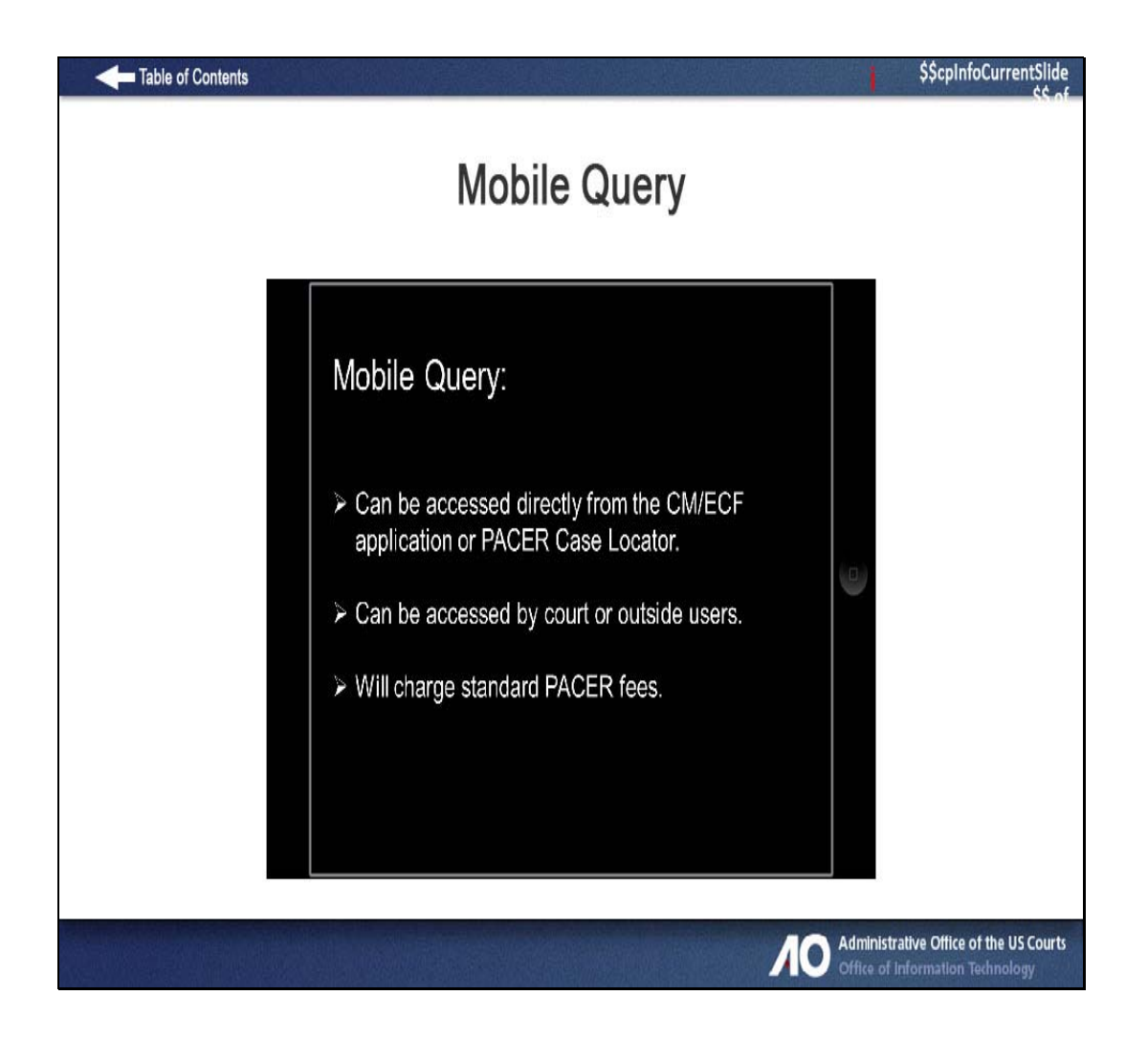

The Mobile Query is not a separate program, but an abbreviated search feature that can be accessed directly from the CM/ECF application or PACER.

PACER customers will be charged the standard PACER fees.

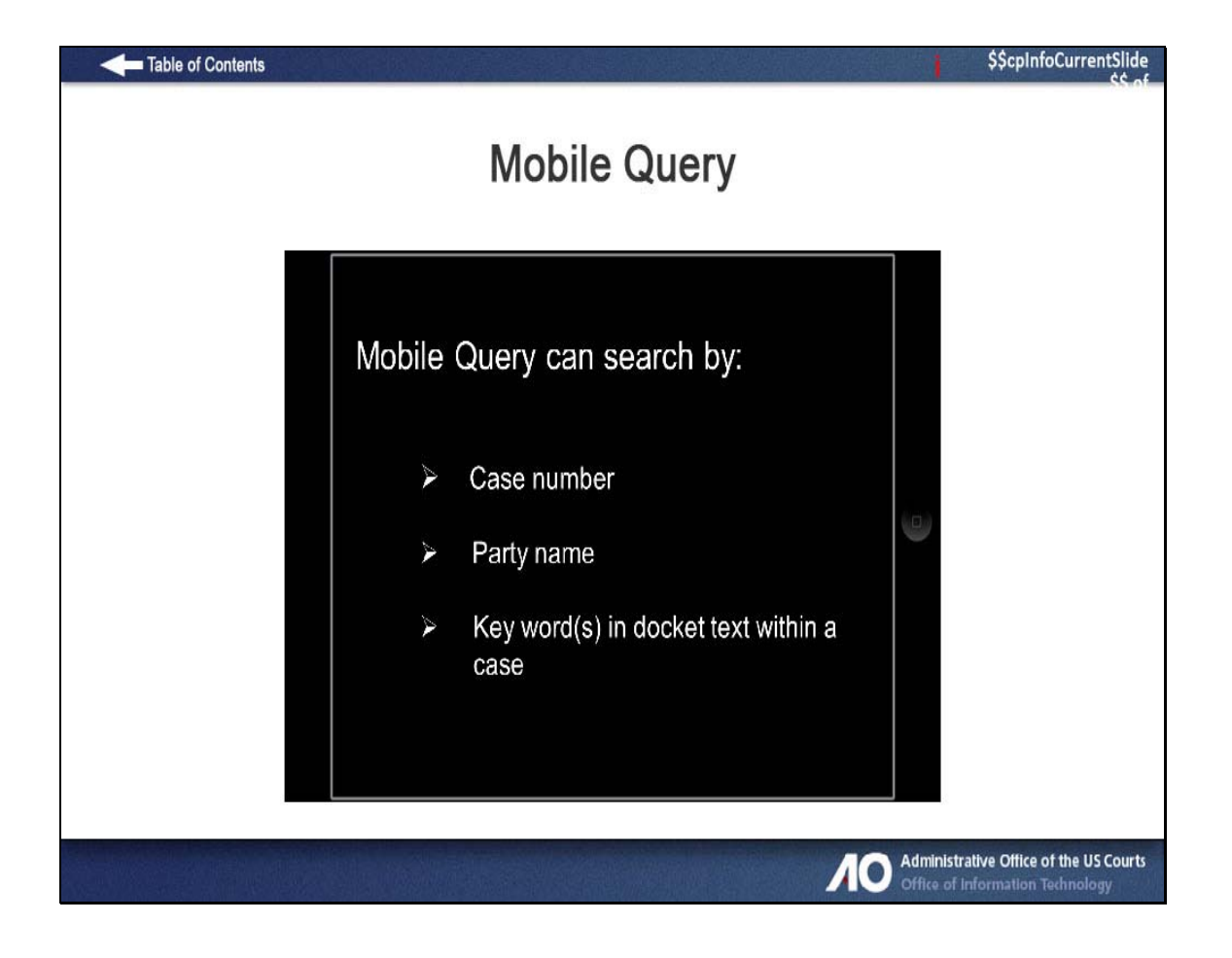

This is a modified search program, not all query searches are available, but the basics are available like the case number and party name.

And in the Mobile Query you can do text searches on docket entries in a single selected case.

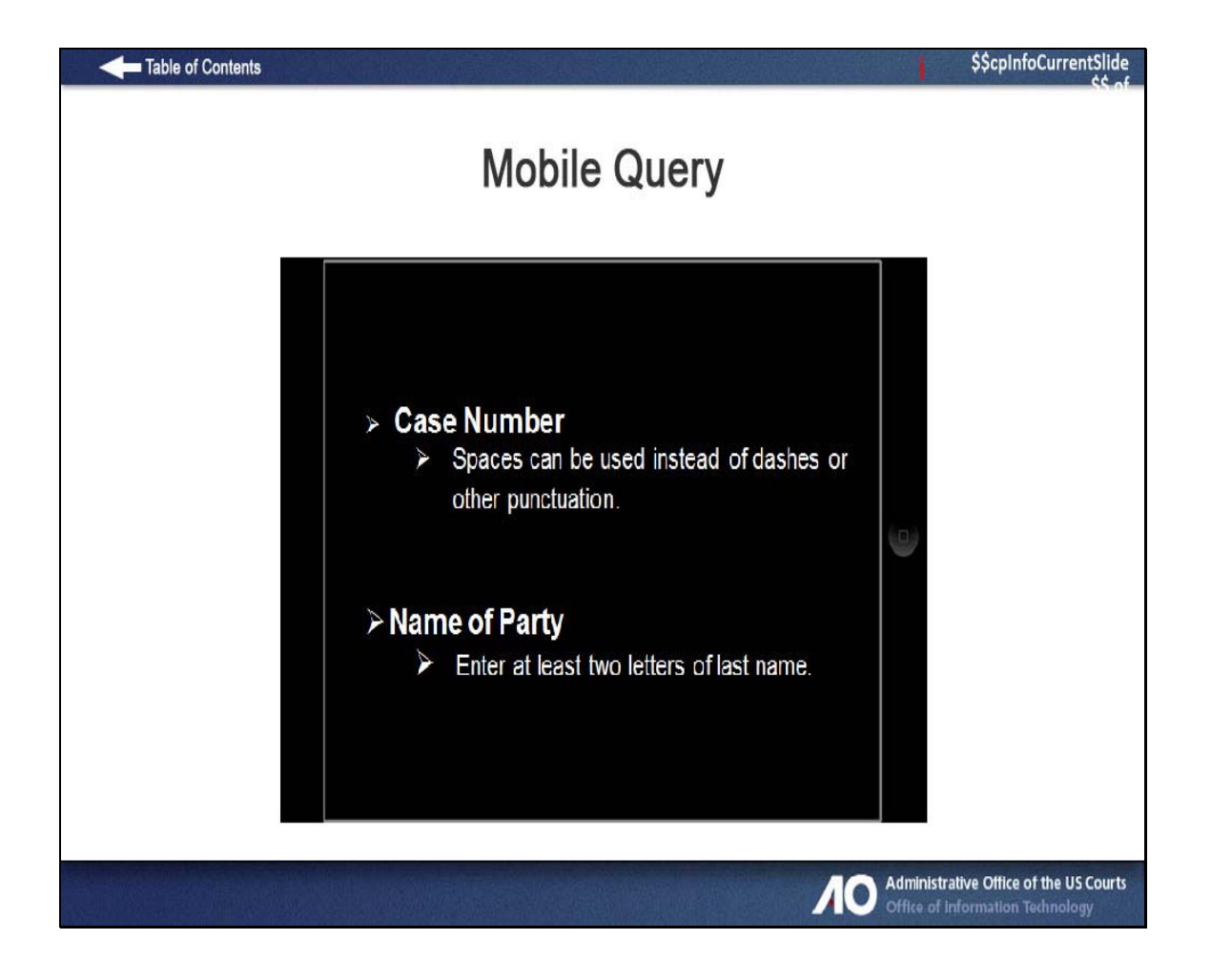

When you search by a case number, spaces can be used instead of dashes or other punctuation.

And when you search for a party, the format is "Last Name, First Name", where a comma separates the two parts. The first name is optional.

Enter at least two letters of the last name and if you enter only one letter the search will only find people whose last name are exactly that letter.

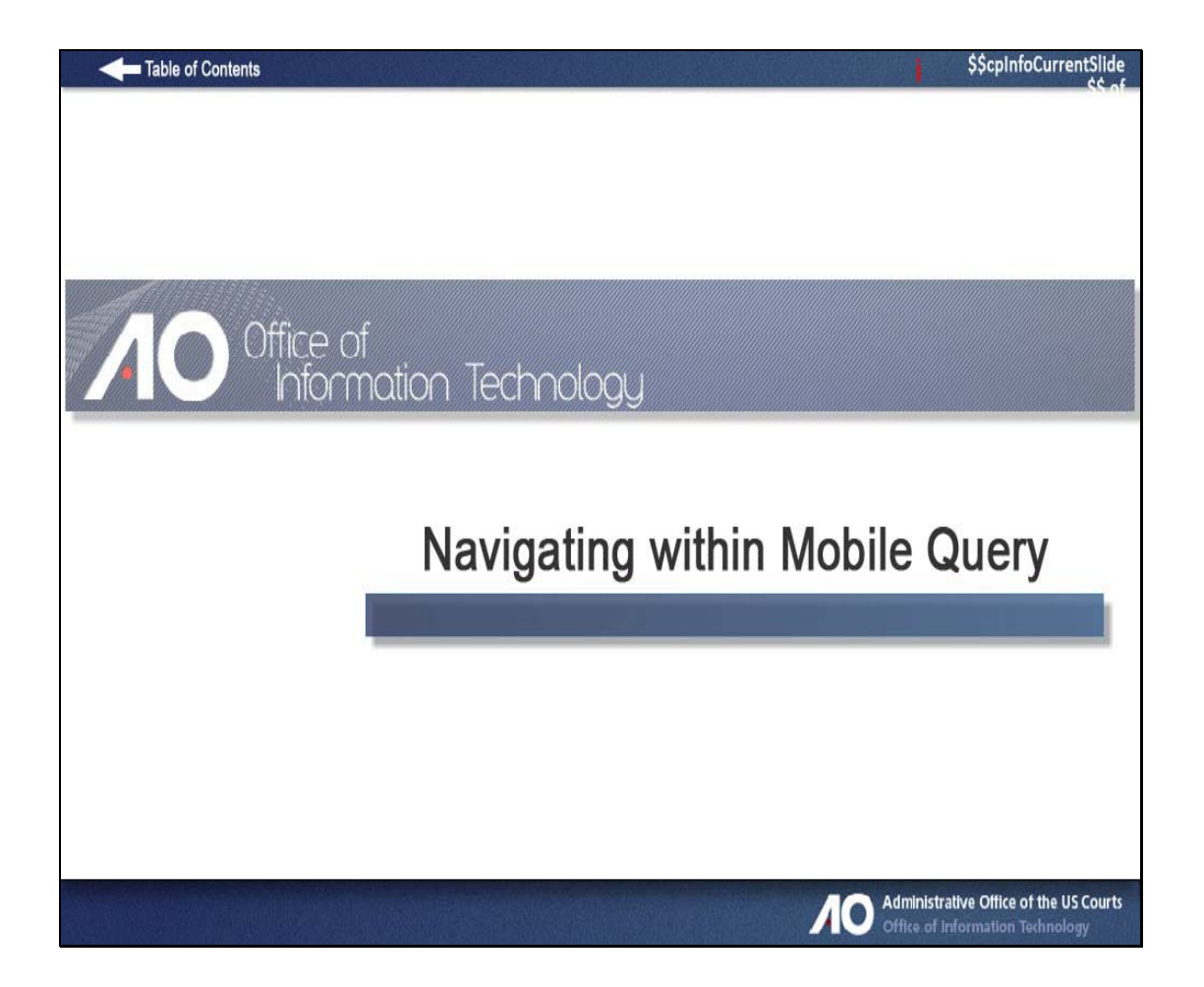

# **Mobile Query**

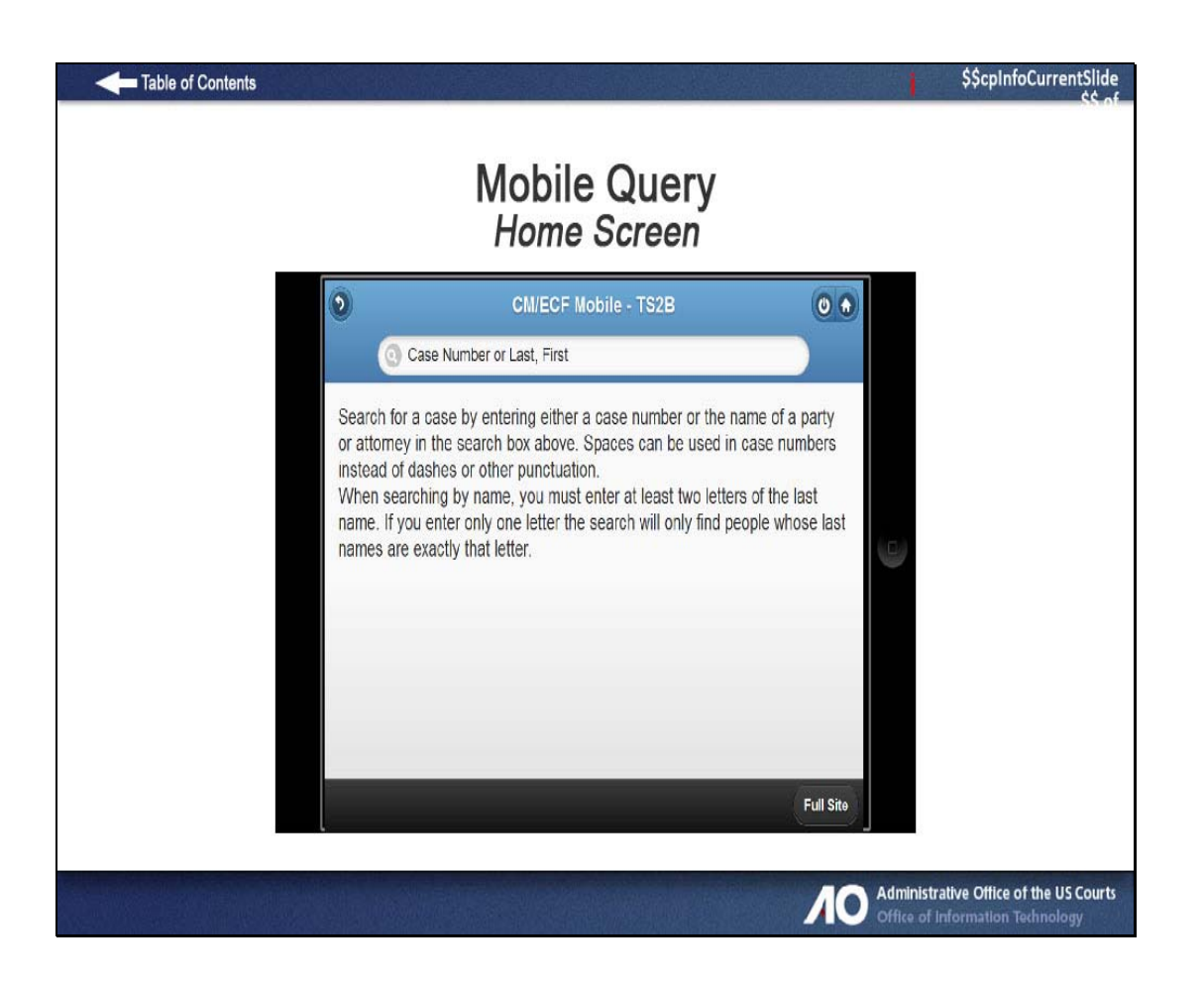

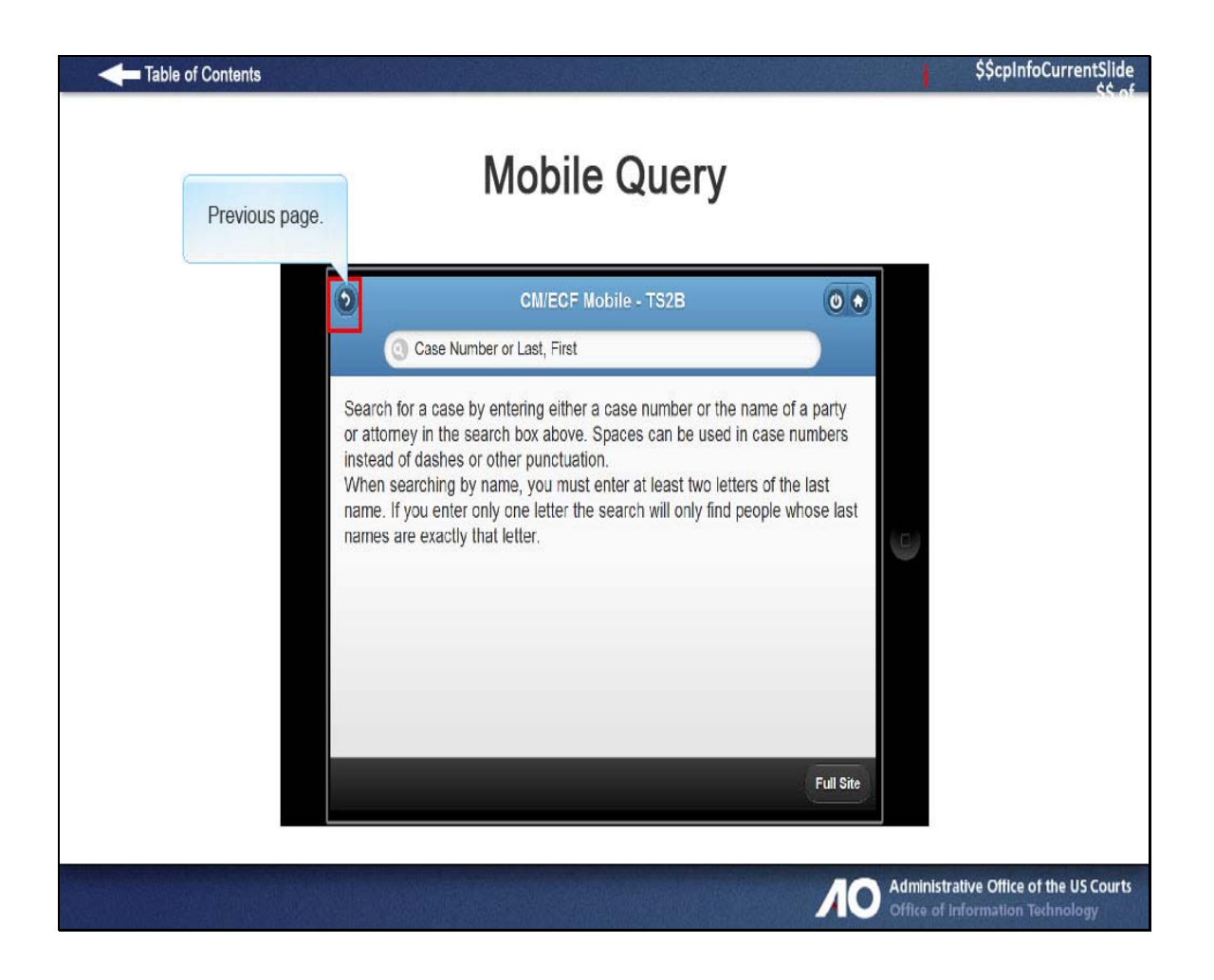

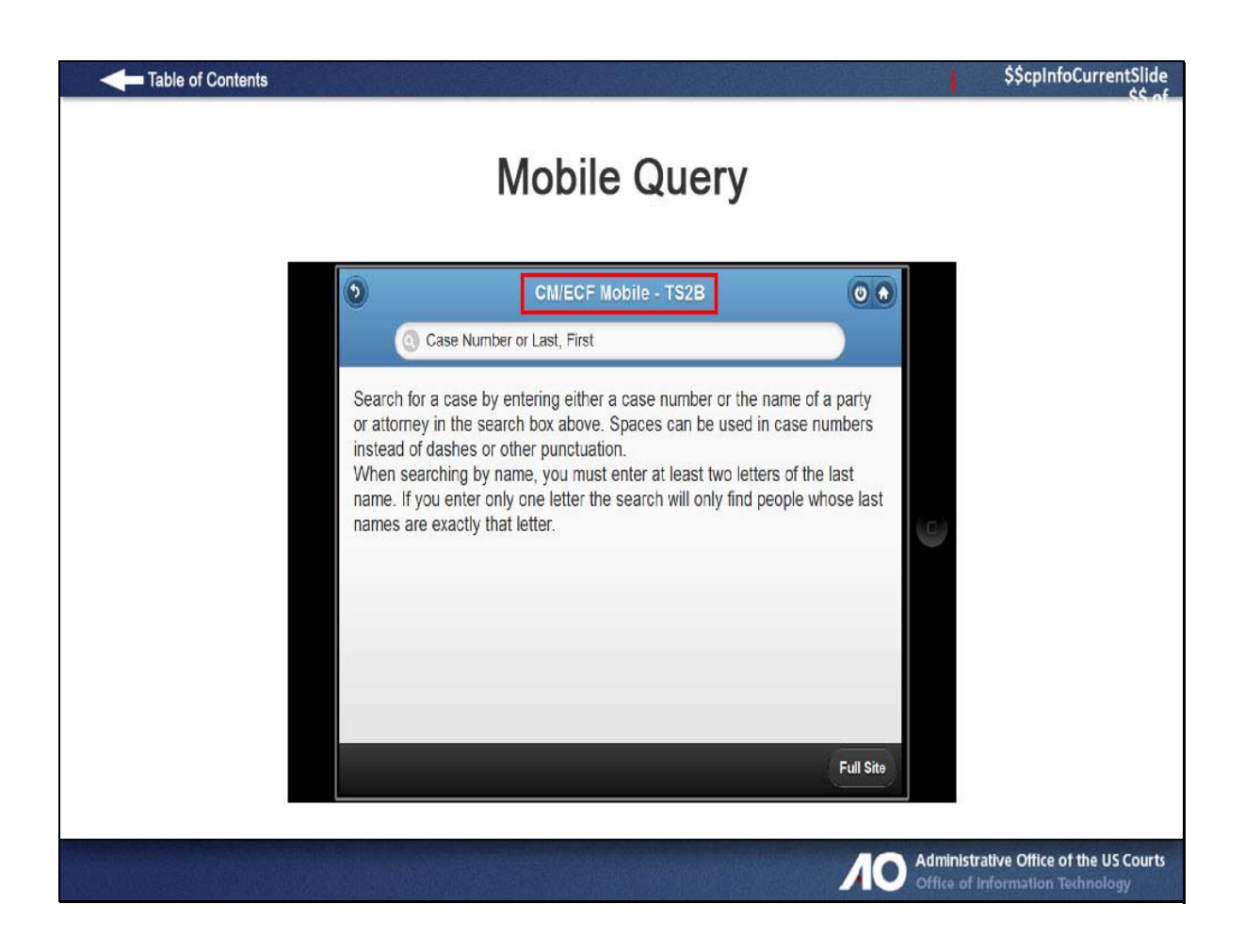

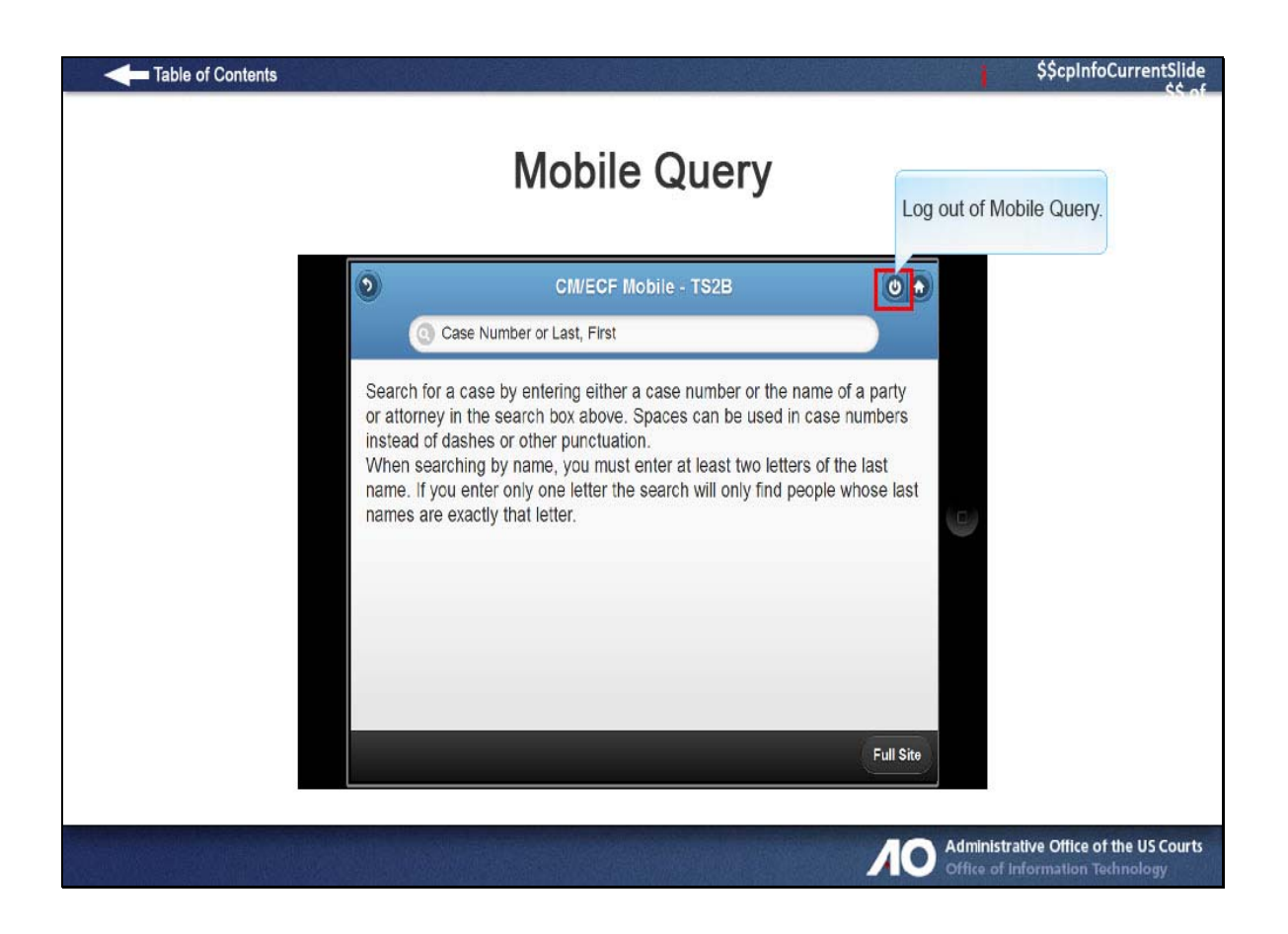

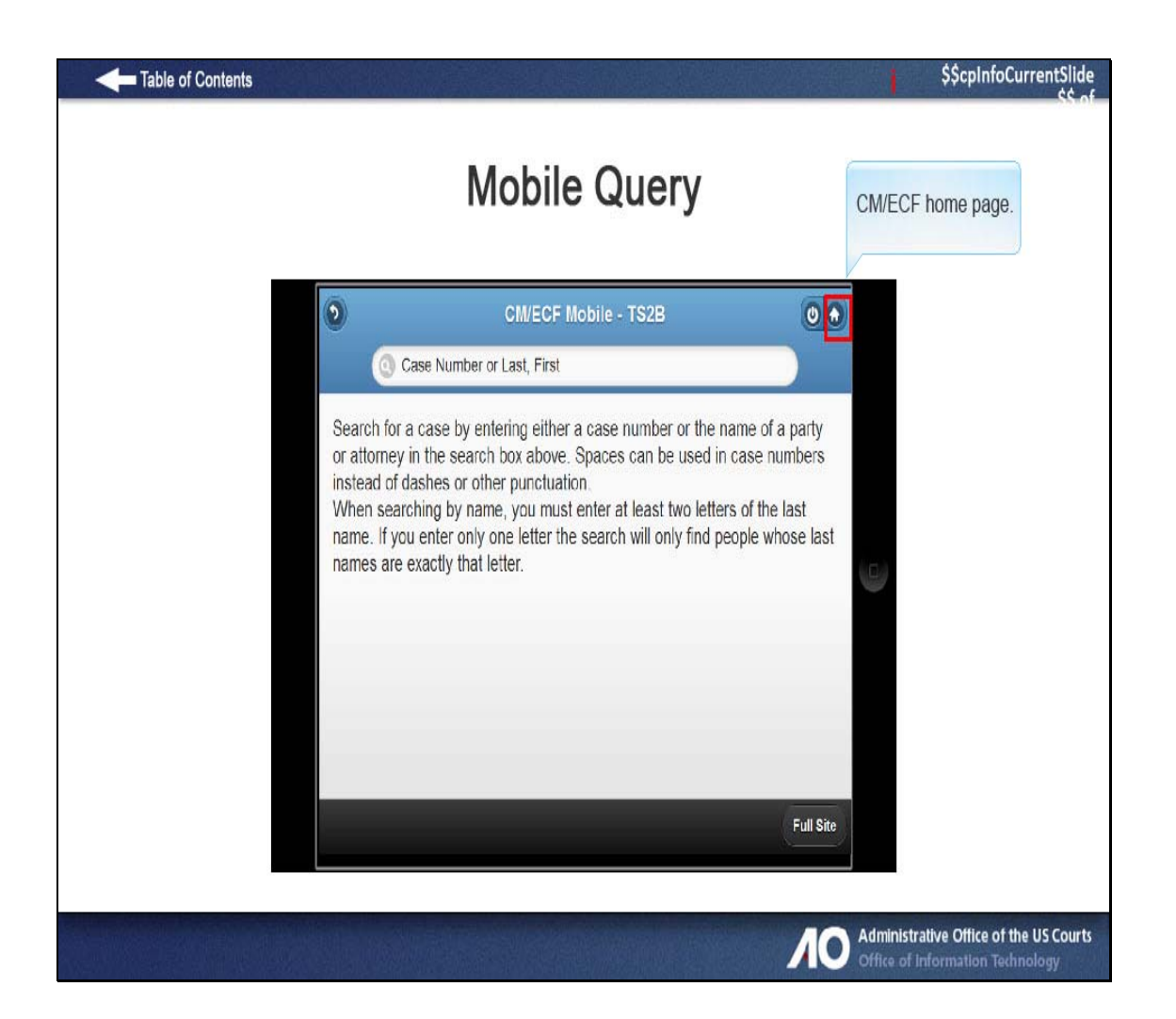

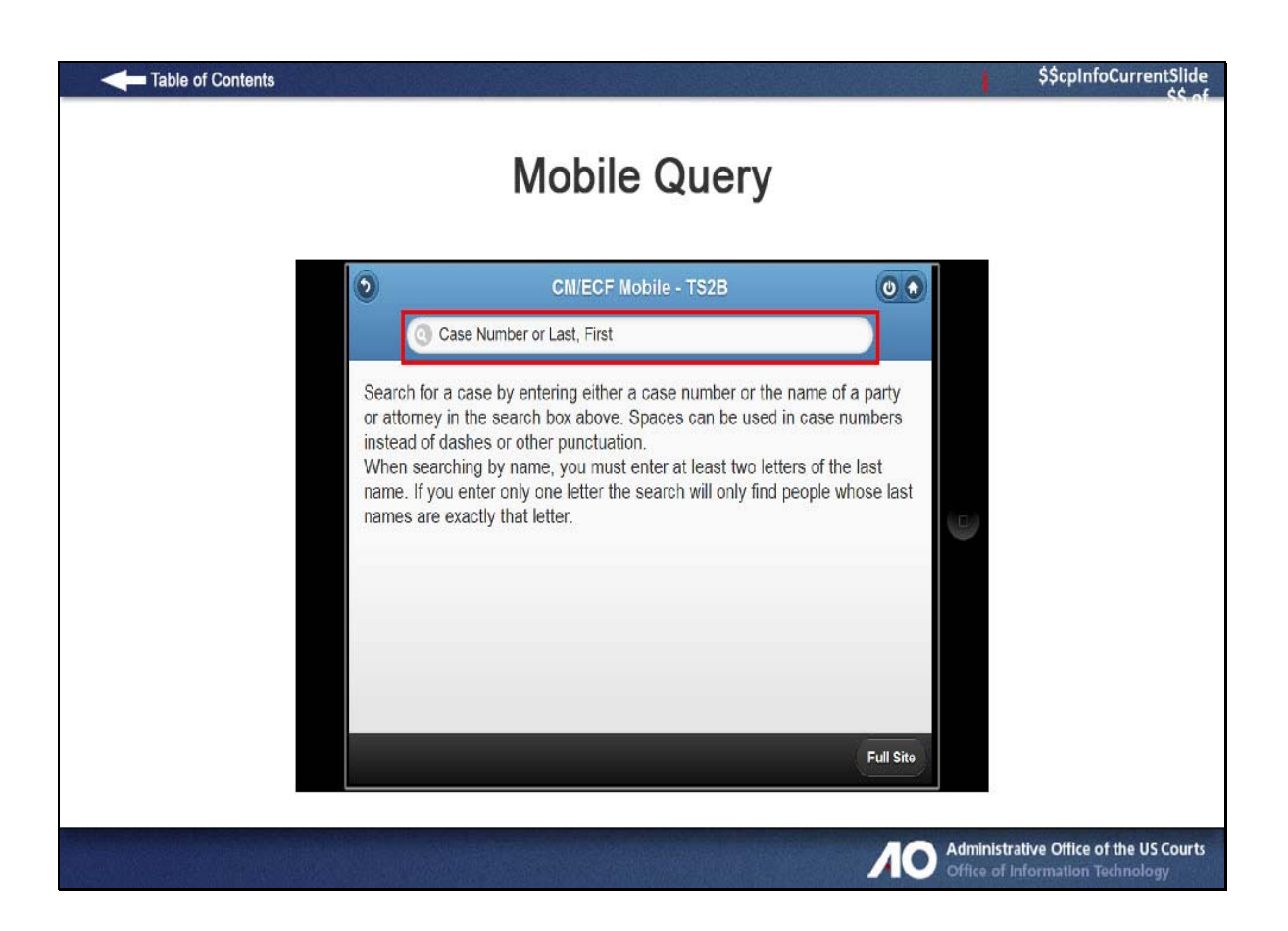

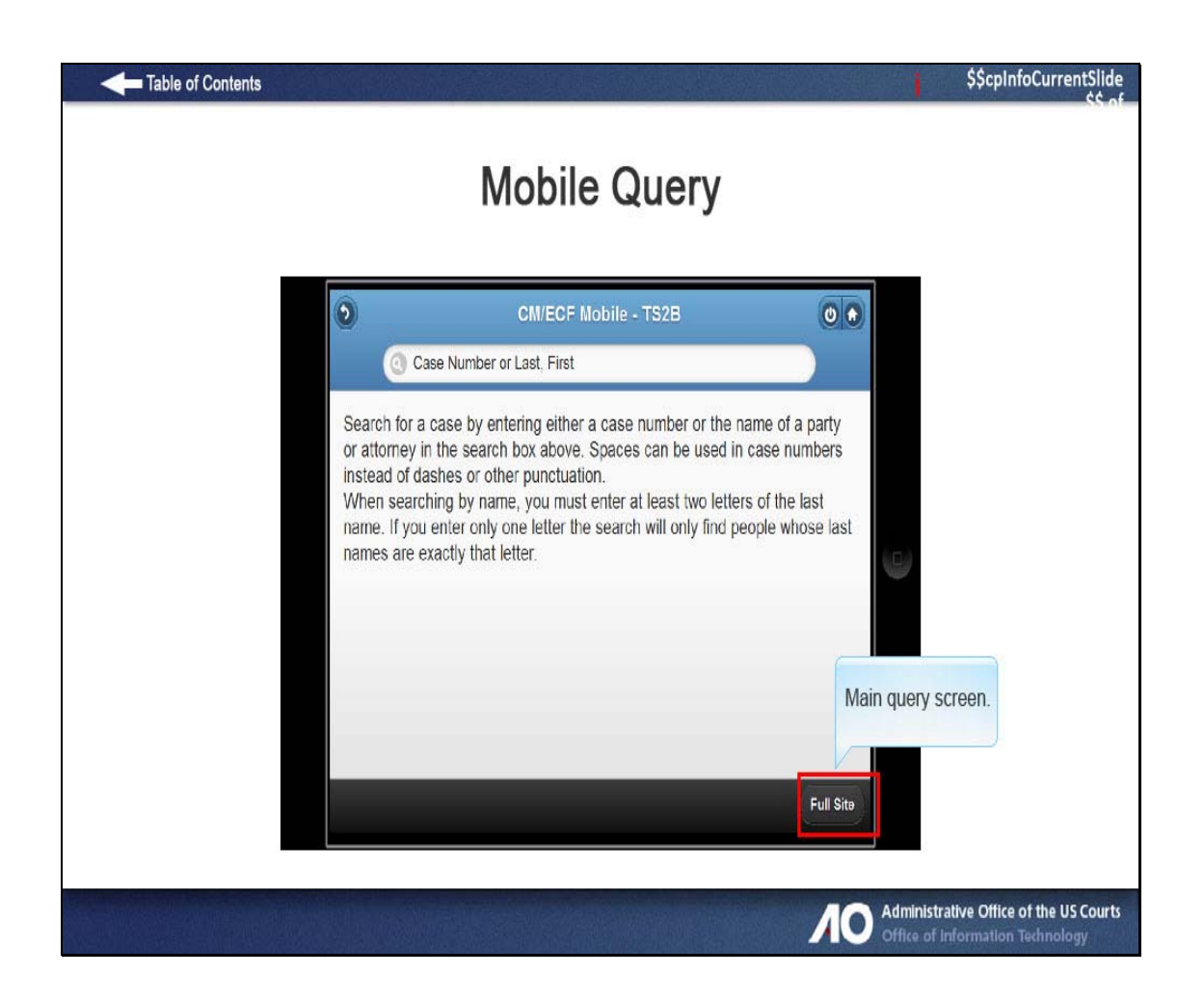

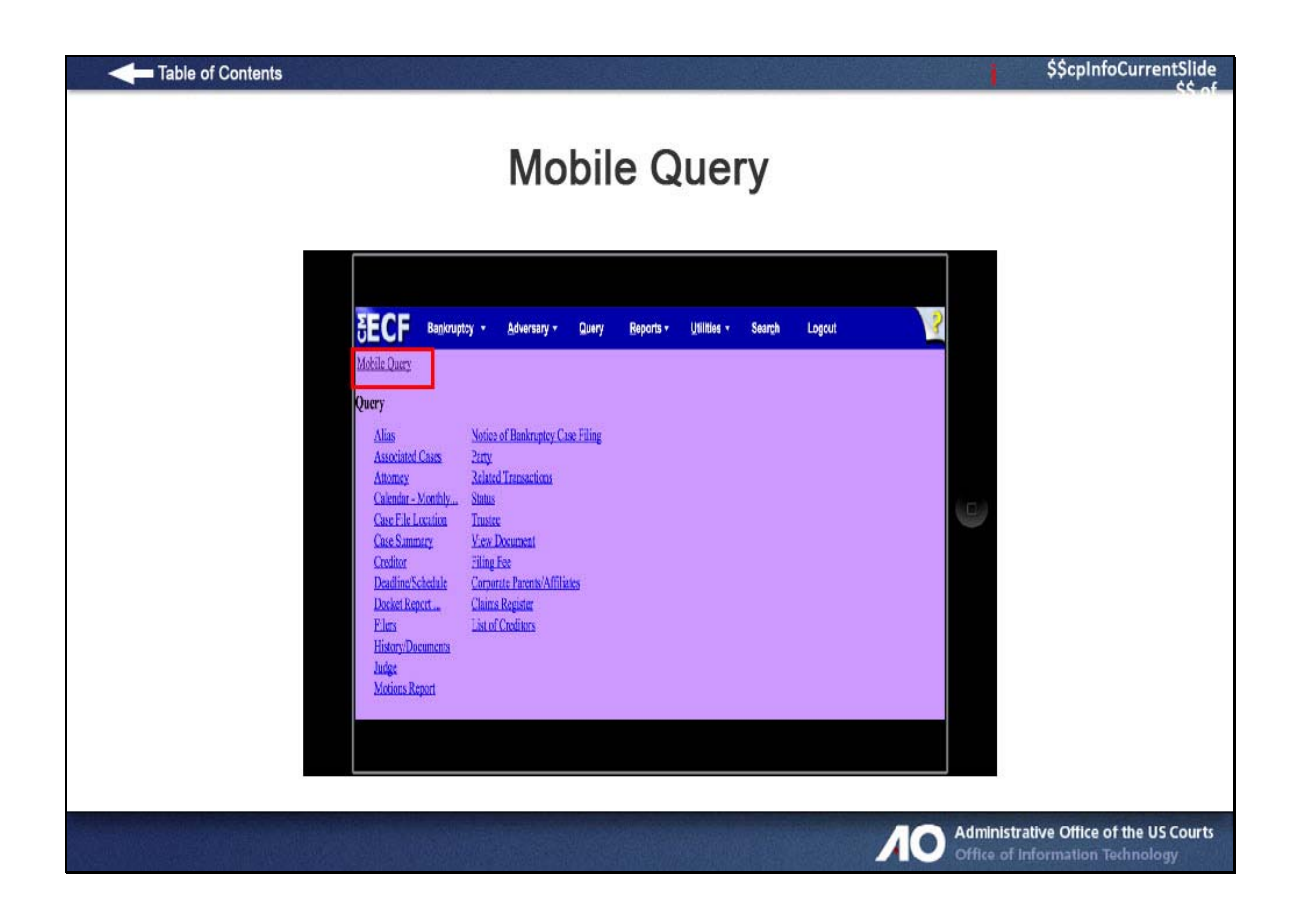

Slide 20 - Query on a Case

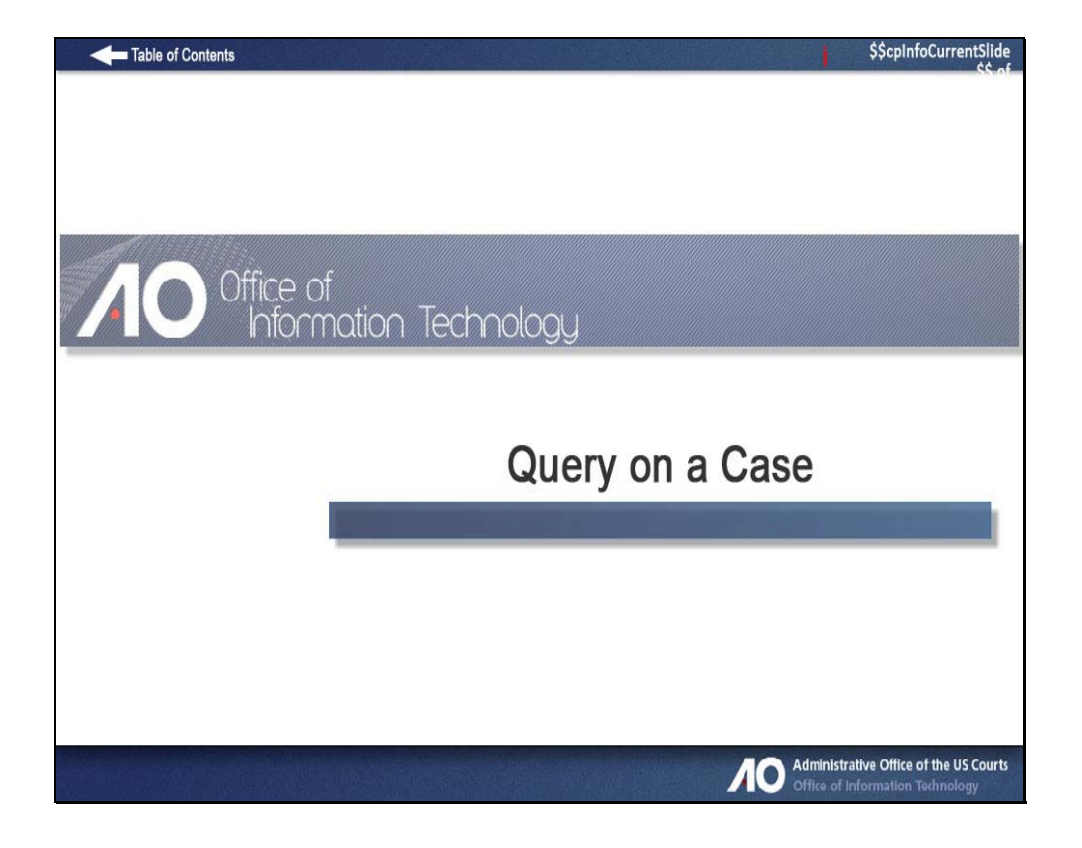

# **Mobile Query**

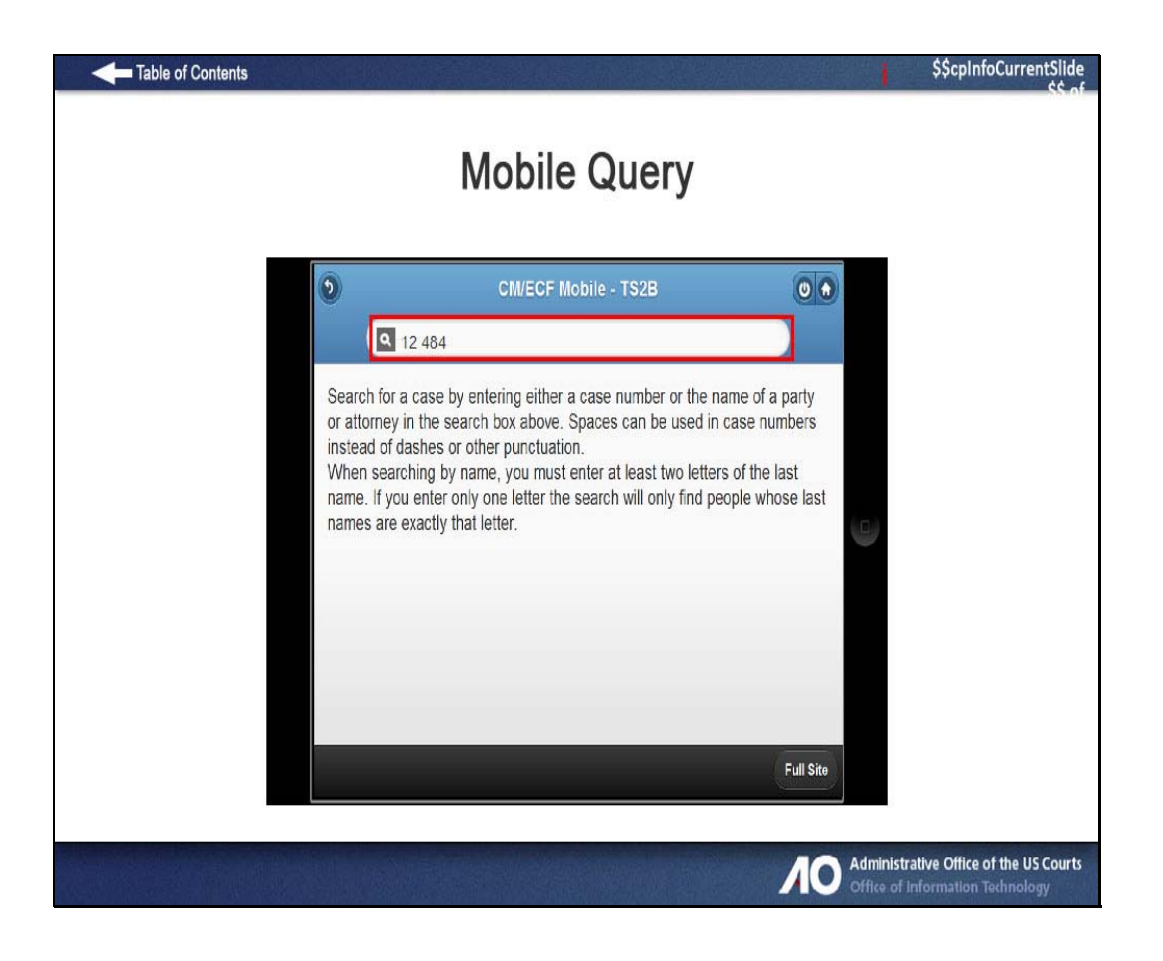

| Table of Contents |                                                  | 1         | \$\$cpInfoCurrentSlide                                    |
|-------------------|--------------------------------------------------|-----------|-----------------------------------------------------------|
|                   | Mobile Query                                     |           |                                                           |
|                   | CM/ECF Mobile - TS2B                             |           |                                                           |
|                   | 2 Matching Cases for 12 484                      |           |                                                           |
|                   | 0:12-bk-00484<br>Robert Pierson and Mary Pierson | 0         |                                                           |
|                   | 1:12-bk-00484<br>Grey Gander, II                 | 0         |                                                           |
|                   |                                                  |           |                                                           |
|                   |                                                  | Full Site |                                                           |
|                   |                                                  |           | trative Office of the US Courts<br>Information Technology |

| Table of Contents | Mobile Query                           | 1                 | \$\$cpInfoCurrentSlie<br>\$\$                            |
|-------------------|----------------------------------------|-------------------|----------------------------------------------------------|
| ٥                 | CM/ECF Mobile - TS2B                   |                   |                                                          |
| 0:12-t<br>Rober   | ok-00484<br>t Pierson and Mary Pierson | Filed: 10/01/2012 |                                                          |
| Parti             | es<br>Ilines / Schedules               | 0                 |                                                          |
| Dock              | tet Entries                            | 7                 |                                                          |
|                   |                                        | Full Site         |                                                          |
|                   |                                        |                   | strative Office of the US Co<br>f Information Technology |

| <ul> <li>Table of Contents</li> </ul> | Mobile Query                                     | /                 | Ş\$cpInfoCurrentS<br>¢                                |
|---------------------------------------|--------------------------------------------------|-------------------|-------------------------------------------------------|
|                                       | CM/ECF Mobile - TS2B                             | 00                |                                                       |
|                                       | 0:12-bk-00484<br>Robert Pierson and Mary Pierson | Filed: 10/01/2012 |                                                       |
|                                       | Attorneys Parties                                | 0                 |                                                       |
|                                       | Deadlines / Schedules<br>Docket Entries          | 7                 |                                                       |
|                                       |                                                  | Full Site         |                                                       |
|                                       |                                                  |                   | trative Office of the US Co<br>Information Technology |

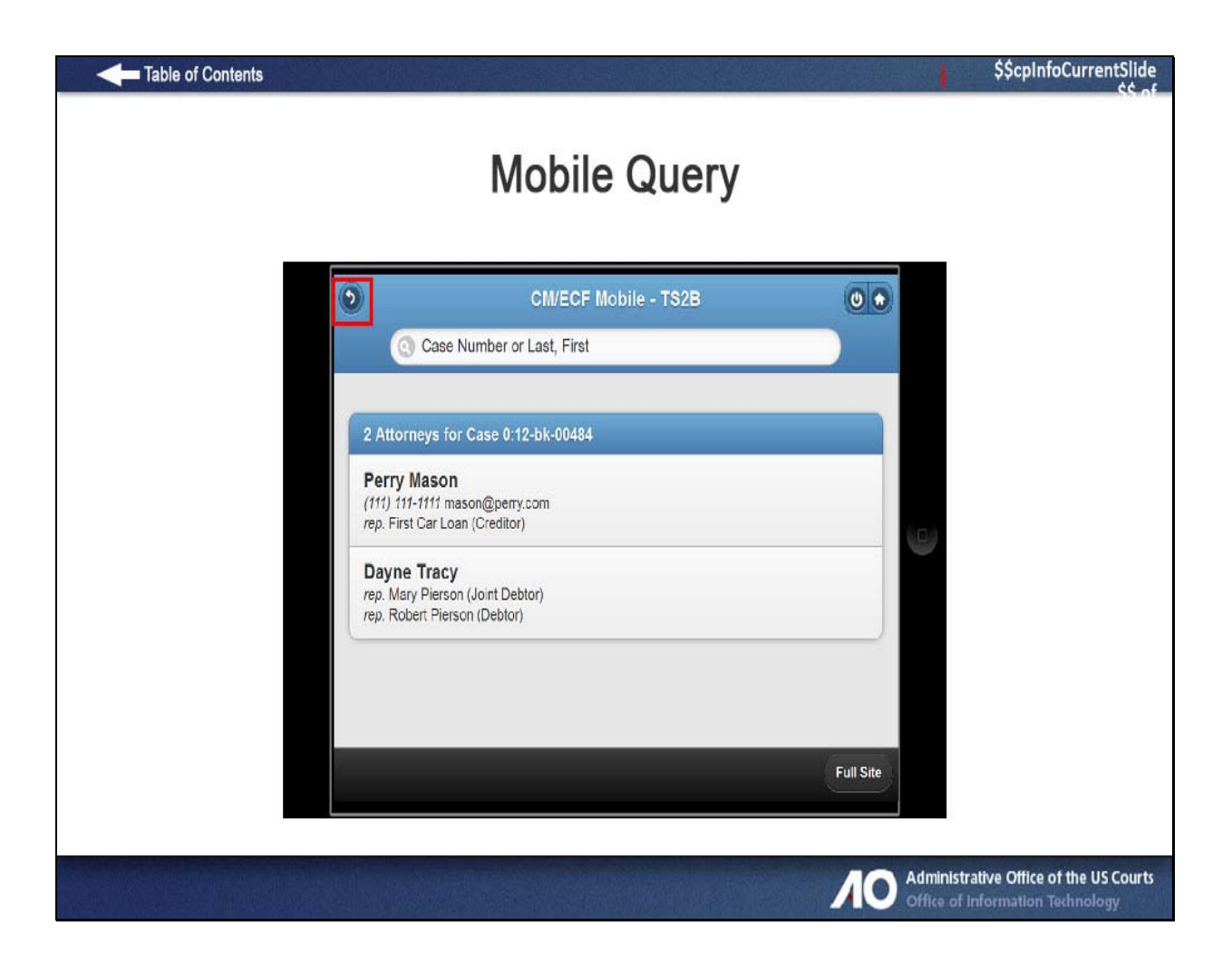

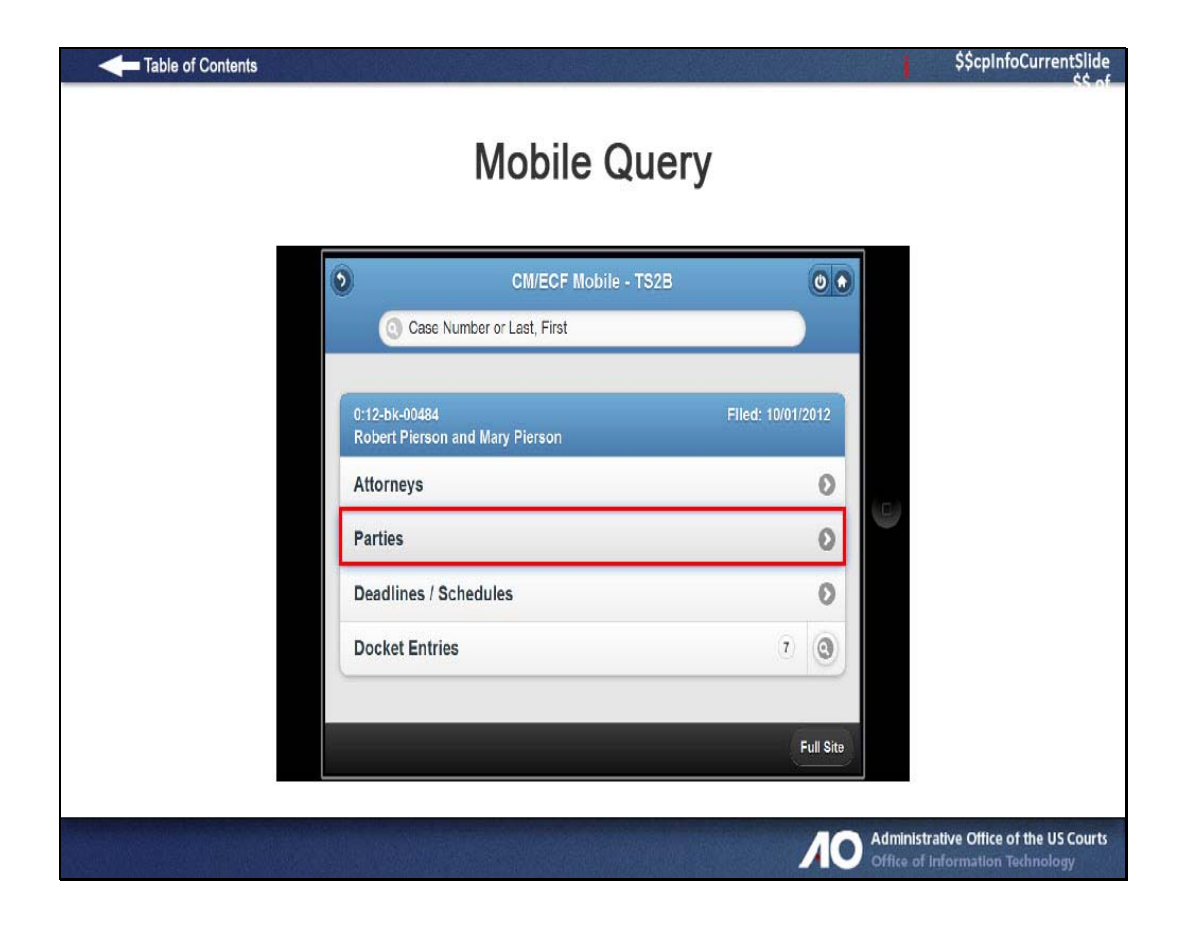

| Table of Contents |                                                 | 1         | \$\$cpInfoCurrentSlide<br>\$\$ of |
|-------------------|-------------------------------------------------|-----------|-----------------------------------|
|                   | Mobile Query                                    |           |                                   |
|                   | CM/ECF Mobile - TS2B                            | 0.        |                                   |
|                   | Case Number or Last, First                      |           |                                   |
| 5                 | Parties for Case 0:12-bk-00484                  |           |                                   |
| S                 | am J Carson                                     |           |                                   |
| F                 | i <b>rst Car Loan</b><br>reditor                | 0         |                                   |
| H                 | oward J Glassman<br>S Trustee 602-514-7111 x248 |           |                                   |
| N<br>J            | lary Pierson                                    |           |                                   |
| 5                 | obert Pierson<br>e <sup>btor</sup>              |           |                                   |
|                   |                                                 | Full Site |                                   |
|                   |                                                 |           |                                   |
|                   |                                                 |           | ative Office of the US Courts     |

| Table of Contents |                                                  | 1                 | \$\$cpInfoCurrentSlide<br>\$\$.of                              |
|-------------------|--------------------------------------------------|-------------------|----------------------------------------------------------------|
|                   | Mobile Query                                     |                   |                                                                |
|                   | CM/ECF Mobile - TS2B                             |                   |                                                                |
|                   | 0:12-bk-00484<br>Robert Plerson and Mary Plerson | Filed: 10/01/2012 |                                                                |
|                   | Attorneys Parties                                | 0                 |                                                                |
|                   | Deadlines / Schedules<br>Docket Entries          | 7                 |                                                                |
|                   |                                                  |                   |                                                                |
|                   |                                                  | Full Site         |                                                                |
|                   |                                                  |                   | istrative Office of the US Courts<br>of Information Technology |

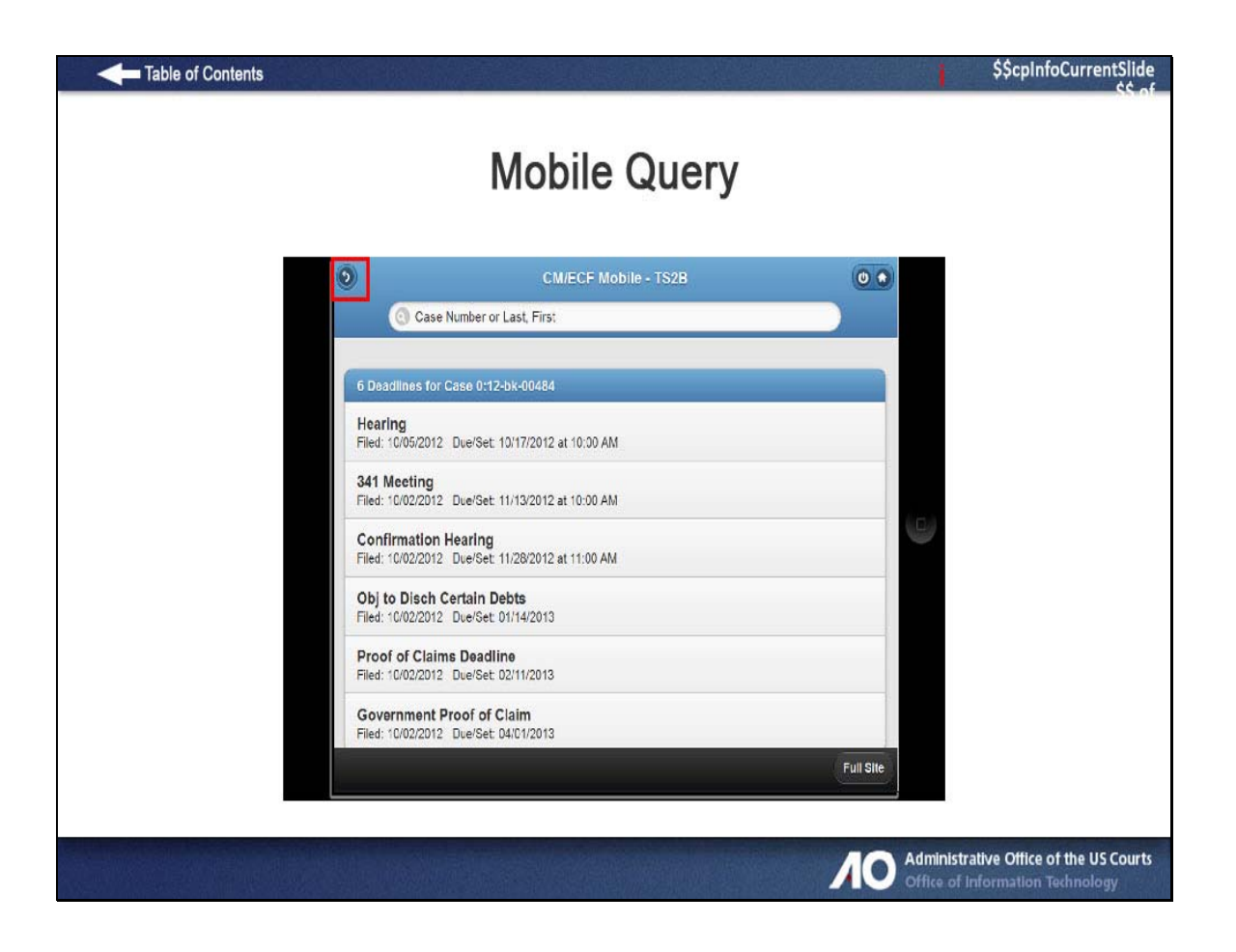

| Table of Contents |                                                 |                      |                   | \$\$cpInfoCurrentSlide                                                     |
|-------------------|-------------------------------------------------|----------------------|-------------------|----------------------------------------------------------------------------|
|                   | Mo                                              | obile Query          |                   |                                                                            |
|                   | 0                                               | CM/ECF Mobile - TS2B |                   |                                                                            |
|                   | Case Number or Last,                            | First                |                   |                                                                            |
|                   | 0:12-bk-00484<br>Robert Pierson and Mary Pierso | n                    | Filed: 10/01/2012 |                                                                            |
|                   | Attorneys                                       |                      | 0                 |                                                                            |
|                   | Parties                                         |                      | 0                 |                                                                            |
|                   | Deadlines / Schedules                           |                      | 0                 |                                                                            |
|                   | Docket Entries                                  |                      | 7 0               |                                                                            |
|                   |                                                 |                      |                   |                                                                            |
|                   |                                                 |                      |                   |                                                                            |
|                   |                                                 |                      | Full Site         |                                                                            |
|                   |                                                 |                      | Tanole            |                                                                            |
|                   |                                                 |                      | NO                | Administrative Office of the US Courts<br>Office of Information Technology |

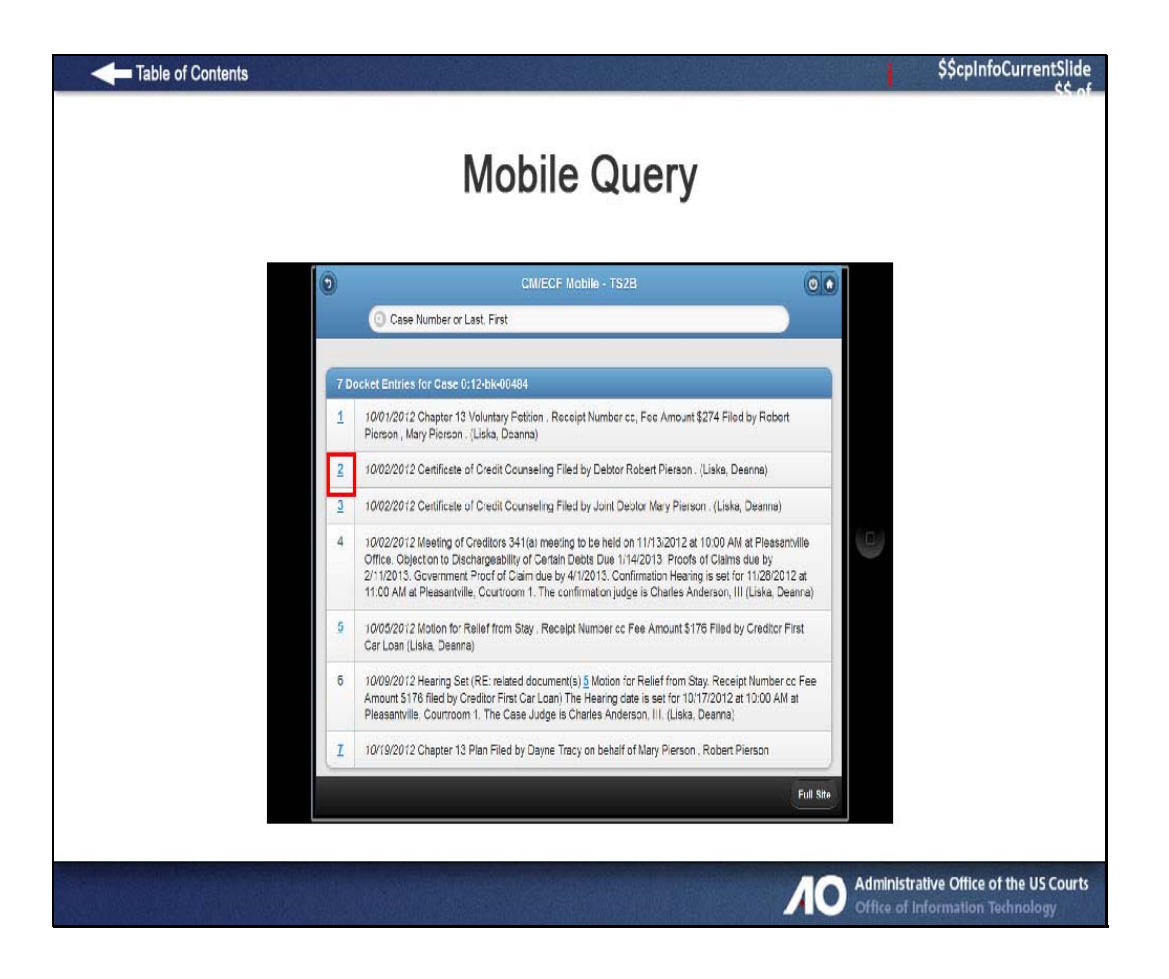

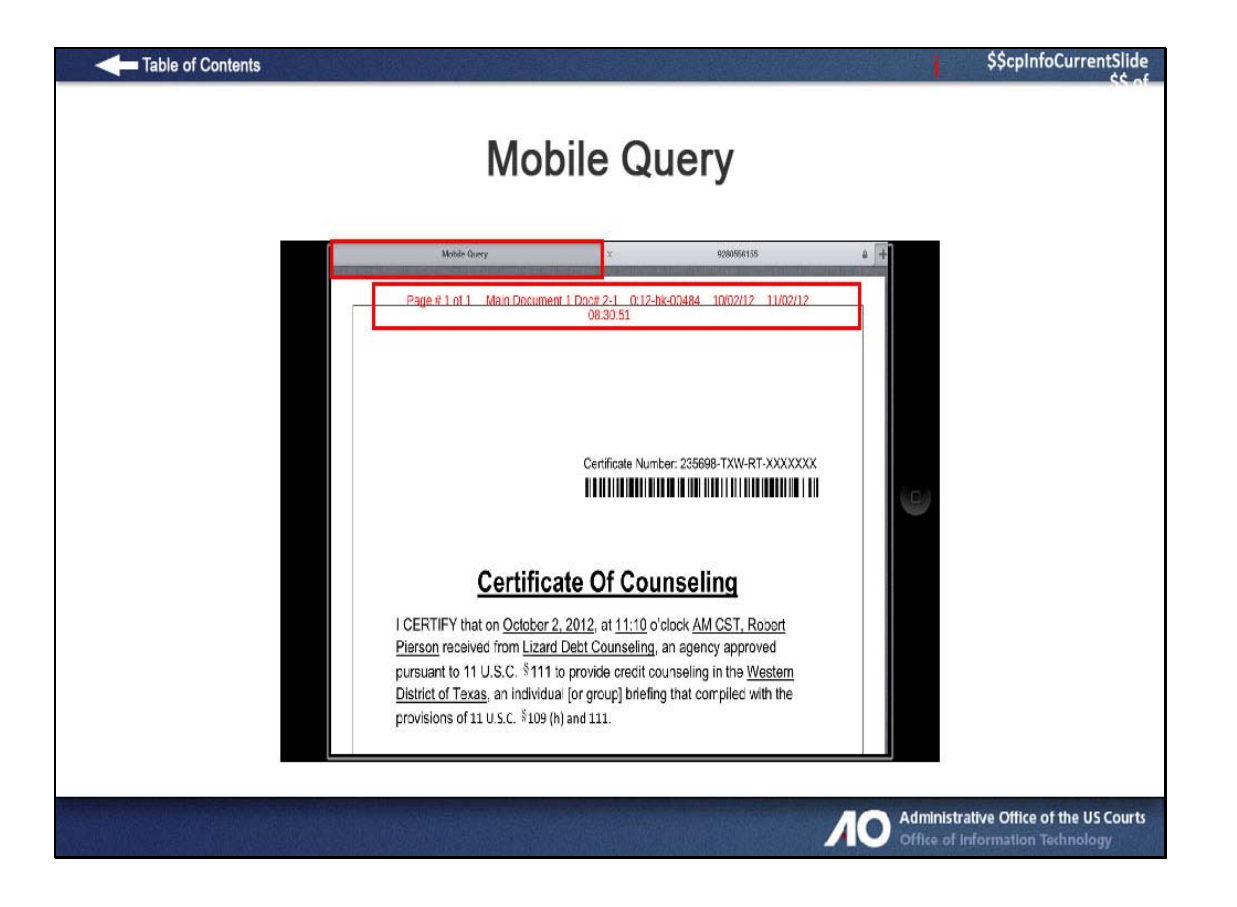

| Table of Contents |                                                  |                   |                   | \$\$cpInfoCurrentSlide                                                     |
|-------------------|--------------------------------------------------|-------------------|-------------------|----------------------------------------------------------------------------|
|                   | Mob                                              | ile Query         |                   |                                                                            |
|                   | CM/                                              | ECF Mobile - TS2B | 00                |                                                                            |
|                   | 0:12-bk-00484<br>Robert Pierson and Mary Pierson |                   | Filed: 10/01/2012 |                                                                            |
|                   | Attorneys<br>Parties                             |                   | 0                 |                                                                            |
|                   | Deadlines / Schedules<br>Docket Entries          |                   | 0<br>7 Q          |                                                                            |
|                   |                                                  |                   |                   |                                                                            |
|                   |                                                  |                   | Full Site         |                                                                            |
|                   |                                                  |                   | ЛС                | Administrative Office of the US Courts<br>Office of information Technology |

| Table of Contents |                                           | \$\$cpInfoCurrentSlide           |
|-------------------|-------------------------------------------|----------------------------------|
|                   | Mobile Query                              |                                  |
| ٢                 | CM/ECF Mobile - TS2B                      |                                  |
| D:12-<br>Robe     | Dk-00484<br>rt Pierson and Mary Pierson   | Filed: 10/01/2012                |
| Atto              | neys<br>es                                | 0                                |
| Dear              | llines / Schedules<br>arch Dccket Entries |                                  |
|                   |                                           | Scorer                           |
|                   |                                           |                                  |
|                   |                                           | Full Site                        |
|                   |                                           |                                  |
|                   |                                           | Office of Information Technology |

| Table of Contents | 1                                                                           | \$\$cpinfoCurrentSlide           |
|-------------------|-----------------------------------------------------------------------------|----------------------------------|
|                   | Mobile Query                                                                |                                  |
|                   | Attorneys 0<br>Parties 0<br>Deadlines / Schedules 0<br>I precticourseling 0 |                                  |
|                   | QWERTYUIOP C<br>ASDFGHJKL Search                                            |                                  |
|                   |                                                                             | strative Office of the US Courts |

# **Mobile Query**

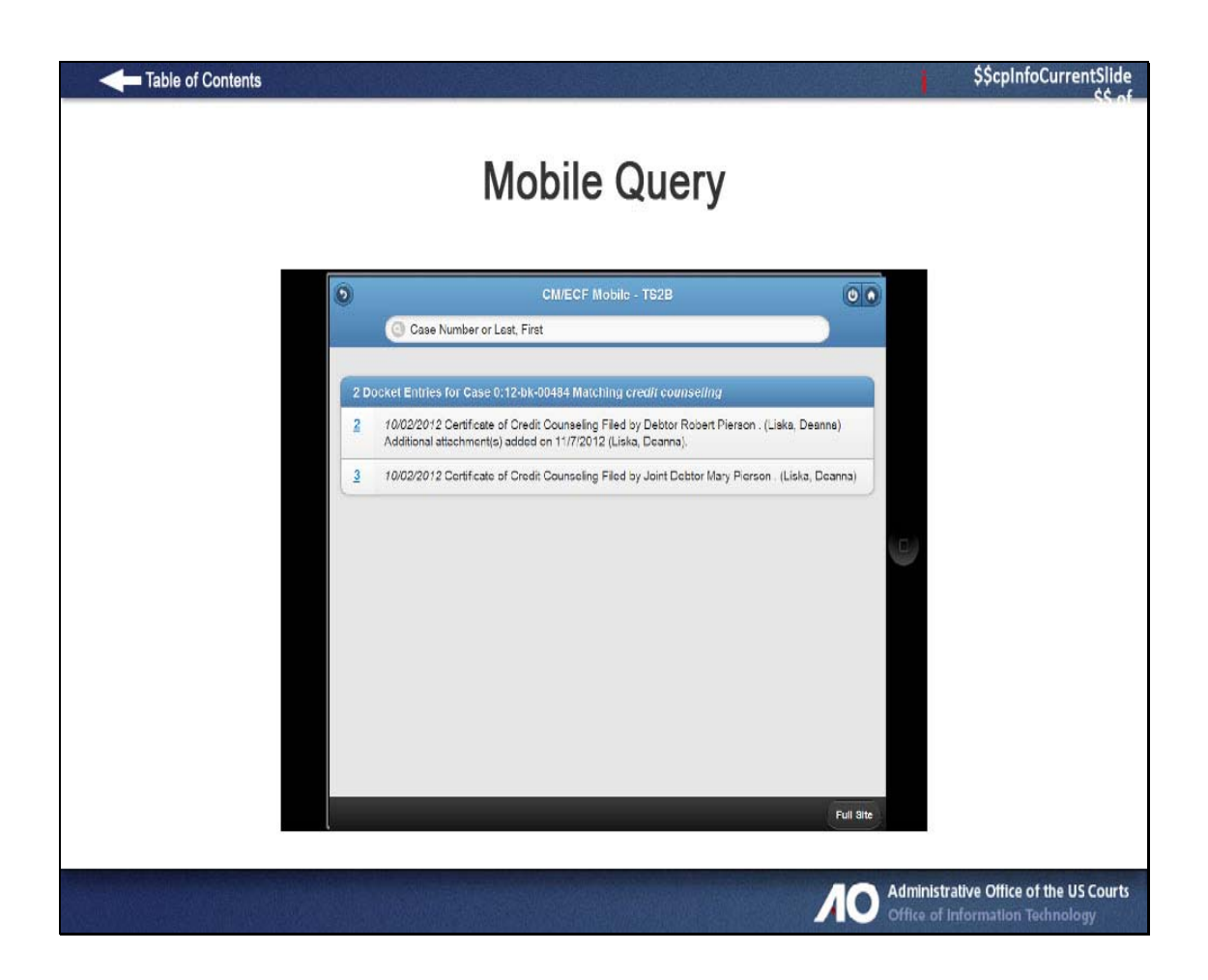

| Table of Contents               |                         | <b> </b> \$                        | ScpinfoCurrentSlide                       |
|---------------------------------|-------------------------|------------------------------------|-------------------------------------------|
|                                 | Mobile Query            |                                    |                                           |
| 0                               | CM/ECF Mobile - TS2B    |                                    |                                           |
| Cas                             | e Number or Last, First |                                    |                                           |
| 0:12-bk-00484<br>Robert Pierson | n and Mary Pierson      | Filed: 10/01/2012                  |                                           |
| Attorneys                       |                         | 0                                  |                                           |
| Parties                         |                         | 0                                  |                                           |
| Deadlines / S                   | chedules                | 0                                  |                                           |
| Credit counse                   | əling                   | 0                                  |                                           |
|                                 |                         |                                    |                                           |
|                                 |                         |                                    |                                           |
|                                 |                         |                                    |                                           |
|                                 |                         |                                    |                                           |
|                                 |                         | Full Site                          |                                           |
|                                 |                         |                                    |                                           |
|                                 |                         | Administrative<br>Office of Inform | Office of the US Courts nation Technology |

| Table of Contents       |                                                                                                    | \$\$cpinfoCurrentSlide        |
|-------------------------|----------------------------------------------------------------------------------------------------|-------------------------------|
|                         | Mobile Query                                                                                                    |                               |
| Format is<br>MM/DD/YYYY | Atomeys       0         Parties       0         Deadlines / Hearings       0         1       2       3       4       5       6       7       8       0         1       2       3       4       5       6       7       8       9       4         1       2       3       4       5       6       7       8       9       4         1       2       3       4       5       6       7       8       9       4         4       :       :       :       :       :       :       :       :       :       :       :       :       :       :       :       :       :       :       :       :       :       :       :       :       :       :       :       :       :       :       :       :       :       :       :       :       :       :       :       :       :       :       :       :       :       :       :       :       :       :       :       :       :       :       :       :       :       :       :       :       :       :       : <t< th=""><th></th></t<> |                               |
|                         |                                                                                                    | ative Office of the US Courts |

# **Mobile Query**

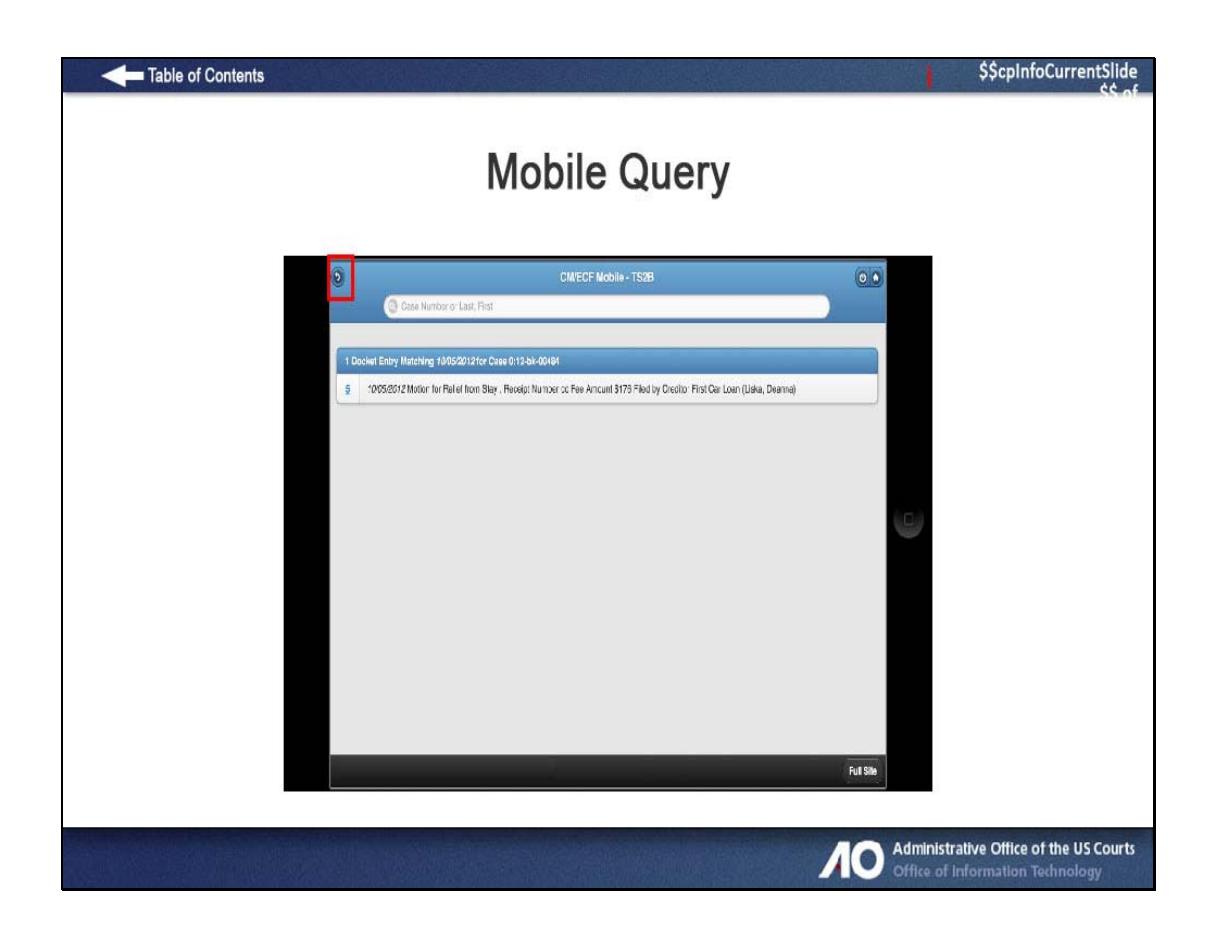

| Table of Contents |                                                  | 1                 | \$\$cpInfoCurrentSlide                                        |
|-------------------|--------------------------------------------------|-------------------|---------------------------------------------------------------|
|                   | Mobile Query                                     | /                 |                                                               |
|                   | CMECF Mobile - TS2B                              | 00                |                                                               |
|                   | Case Number or Last, First                       |                   |                                                               |
|                   | 0:12-bk-00484<br>Robert Pierson and Mary Pierson | Filed: 10/01/2012 |                                                               |
|                   | Attorneys                                        | Ø                 |                                                               |
|                   | Parties                                          | Ø                 |                                                               |
|                   | Deadlines / Schedules                            | 0                 |                                                               |
|                   | Docket Entries                                   | 0 0               |                                                               |
|                   |                                                  | Full Site         |                                                               |
|                   |                                                  |                   | strative Office of the US Courts<br>of Information Technology |

### Slide 41 – Exit

| Table of Contents                                                                                                    | \$\$cpInfoCurrentSlide       |  |  |
|----------------------------------------------------------------------------------------------------|------------------------------|--|--|
| Summary                                                                                                    |                              |  |  |
| You should now be able to:                                                                                                    |                              |  |  |
| <ul> <li>Describe the features and benefits of Mobile Query.</li> <li>Define a mobile device.</li> <li>Navigate within Mobile Query.</li> <li>Compare Mobile Query with standard CM/ECF<br/>Query.</li> </ul> |                              |  |  |
| Use the <b>Table of Contents</b> or the <b>Naviagation bar</b> to revisit slides.                                                                                                    |                              |  |  |
| Press F11 to exit full-screen mo                                                                                                    |                              |  |  |
| Administra<br>Office of in                                                                                                    | tive Office of the US Courts |  |  |